# **NETGEAR**<sup>®</sup>

Instalační příručka

Connect with Innovation"

## Bezdrátový mini adaptér USB N300 Model WNA3100M

## **Obsah balení**

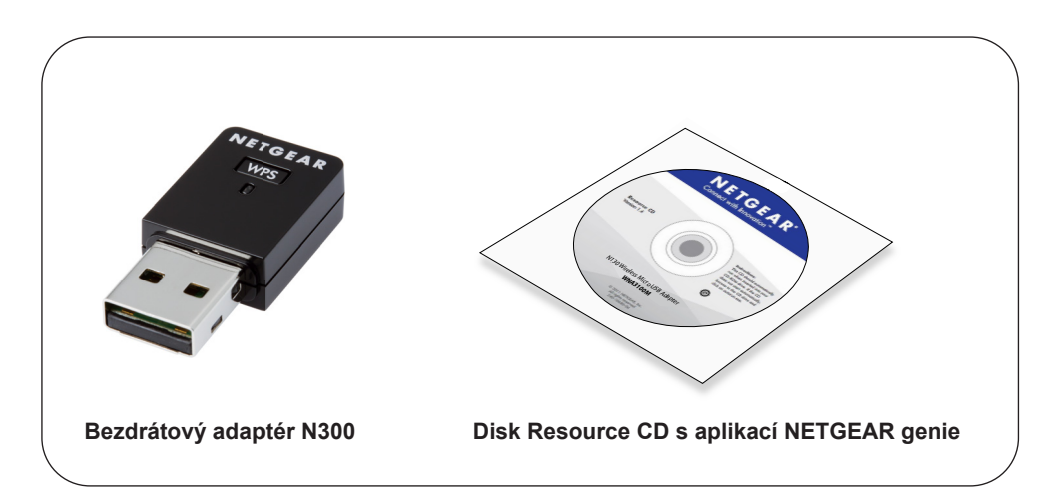

### Instalace

Odhadovaný čas dokončení: 10 minut.

- 1. Vložte disk Resource CD do CD mechaniky v počítači. Pokud se nezobrazí hlavní obrazovka disku CD, zobrazte soubory na disku CD a poklepejte na soubor Autorun.exe.
- 2. Klepněte na tlačítko Setup (Nastavení).

Zobrazí se okno Kontrola aktualizací softwaru.

- 3. Pokud jste připojeni k Internetu, klepněte na tlačítko Check for Updates (Kontrola aktualizací). V opačném případě klepněte na Install from CD (Instalovat z disku CD).
- 4. Klepnutím na tlačítko I Agree (Souhlasím) přijmete podmínky licenční smlouvy a poté klepněte na tlačítko Next (Další).

Zobrazí se žádost o vyčkání do konce instalace softwaru. Tento proces může chvíli trvat. Poté budete vyzváni ke vložení adaptéru.

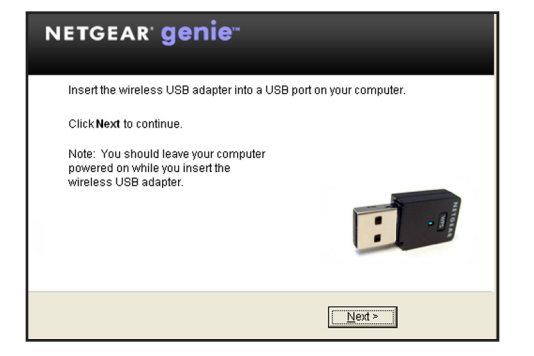

5. Zasuňte adaptér do portu USB vašeho počítače.

Poznámka: Kvůli co nejlepšímu výkonu umístěte adaptér USB pro bezdrátové připojení alespoň 1 metr daleko od routeru.

Klepněte na tlačítko Next (Další).

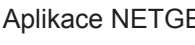

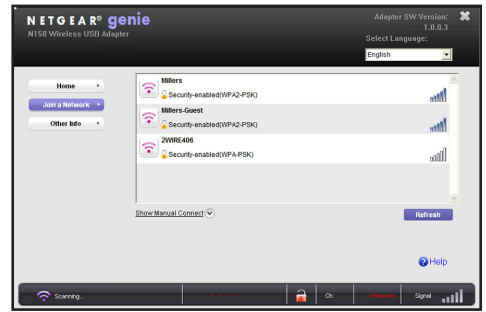

K bezdrátové síti se můžete připojit z této obrazovky NETGEAR genie, nebo můžete použít WPS (Wi-Fi Protected Setup), pokud ho vybraná bezdrátová síť podporuje.

- nebo síťový klíč.

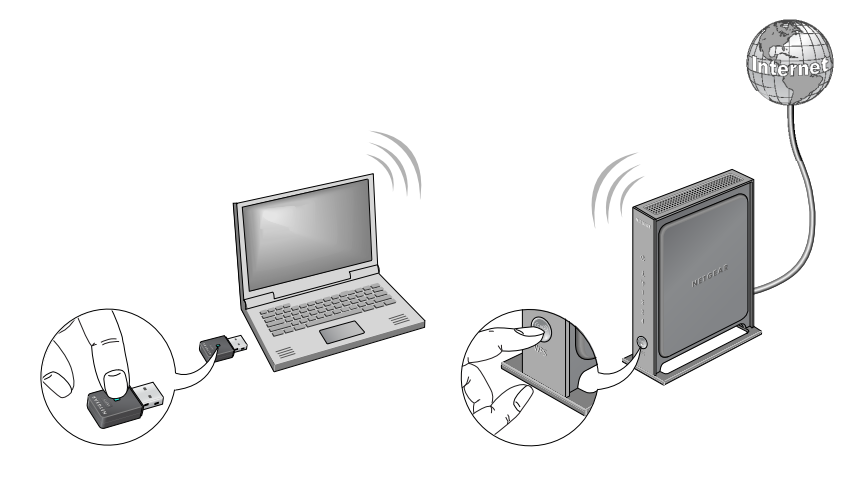

do profilu.

Aplikace NETGEAR genie zobrazí seznam bezdrátových sítí ve vaší oblasti.

### Připojení k bezdrátové síti

NETGEAR genie: Klepnutím vyberte bezdrátovou síť ze seznamu a klepněte na tlačítko Connect (Připojit). Pokud síť používá zabezpečení, zadejte její heslo

 WPS: Stiskněte a podržte tlačítko WPS po straně adaptéru po dobu 2 sekund. Do 2 minut stiskněte tlačítko **WPS** na svém bezdrátovém routeru nebo bráně.

Adaptér se připojí k síti (může to trvat několik minut). Vaše nastavení budou uložena

### Kontrola stavu připojení

Po instalaci adaptéru se na hlavním panelu systému Windows a na ploše zobrazí ikona adaptéru NETGEAR genie. Po poklikání na tuto ikonu se otevře hlavní okno aplikace NETGEAR genie, ve kterém lze měnit nastavení nebo se připojit k jiné bezdrátové síti. Barva ikony udává intenzitu bezdrátového připojení:

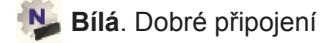

**Žlutá**. Špatné připojení

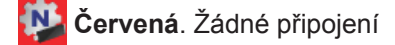

Pokud adaptér odeberete, nebude aplikace NETGEAR genie dostupná a ikona se nezobrazí. Pokud adaptér znovu připojíte, ikona se opět zobrazí.

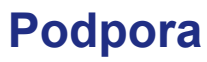

Po dokončení instalace zařízení najděte štítek se sériovým číslem a použijte ho při registraci výrobku na adrese https://my.netgear.com.

podporu.

Společnost NETGEAR doporučuje používat pouze její oficiální zdroje podpory.

Uživatelskou příručku najdete online na adrese http://downloadcenter.netgear.com nebo pomocí odkazu v uživatelském rozhraní produktu.

předpisy.

EU, státech EFTA a Švýcarsku.

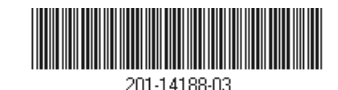

říien 2014

NETGEAR, Inc. 350 East Plumeria Drive San Jose, CA 95134, USA NETGEAR, logo NETGEAR a Connect with Innovation jsou obchodní známky nebo registrované obchodní známky společnosti NETGEAR, Inc. v USA a jiných zemích. Informace zde uvedené podléhají změnám bez upozornění. © NETGEAR, Inc. Všechna práva vyhrazena.

Děkujeme vám, že jste zakoupili produkt společnosti NETGEAR.

Chcete-li využívat telefonickou podporu společnosti NETGEAR, musíte svůj produkt nejprve zaregistrovat. Společnost NETGEAR doporučuje zaregistrovat produkt na jejím webu. Na stránce http://support.netgear.com naleznete aktualizace a webovou

Aktuální Prohlášení o shodě pro EU najdete na webové stránce http://support.netgear.com/app/answers/detail/a id/11621/.

Prohlášení o shodě s příslušnými zákony a předpisy naleznete na adrese: http://www.netgear.com/about/regulatory/.

Před připojením zdroje napájení si přečtěte prohlášení o shodě s příslušnými

Pouze pro vnitřní použití (uvnitř budov). Platí pro prodej ve všech členských zemích